АТ "Оператор ринку"

# Інструкція користувача

# Програмне забезпечення "Платформа для роздрібного ринку електричної енергії (REP)''

Редакція 1.1.

Київ – 2023

# **3MICT**

| 1. Функціонал Постачальника                              | 3   |
|----------------------------------------------------------|-----|
| 1.1 Реєстрація                                           | 3   |
| 1.2 Авторизація на платформі                             | 5   |
| 1.3 Внесення відомостей про постачальника                | 7   |
| 1.4 Розміщення пропозицій 1                              | 2   |
| 1.5 Видалення пропозиції 1                               | .6  |
| 1.6 Заявки споживачів 1                                  | 7   |
| 1.7 Пропозиції на оголошення 1                           | 9   |
| 2. Функціонал СПОЖИВАЧА 2                                | 23  |
| 2.1 Загальна інформація 2                                | 23  |
| 2.2 Оголошення 2                                         | 28  |
| 2.3 Пропозиції постачальників 3                          | \$4 |
| 2.4 Подача заявки на комерційну пропозицію Постачальника | 34  |
| 3 Дошка оголошень споживачів 3                           | 38  |

#### 1. ФУНКЦІОНАЛ ПОСТАЧАЛЬНИКА

#### 1.1 Ресстрація

Програмне забезпечення "Платформа для роздрібного ринку електричної енергії" (REP) - (далі – Платформа) доступна за посиланням: <u>https://rep.oree.com.ua</u>

Для реєстрації на платформі необхідно в головному меню натиснути на пункт «Авторизація», після чого система відобразить наступний інтерфейс (рисунок 1.1). Платформа передбачає реєстрацію за допомогою унікальних індивідуальних даних (логіну/паролю та удосконаленого електронного підпису чи кваліфікованого електронного підпису (далі – УЕП/КЕП). Користувачу необхідно обрати «Тип носія особистого ключа» (відповідно це файл або токен), з випадаючого списку «Кваліфікований надавач ел. довірчих послуг» слід обрати кваліфікованого надавача (де саме отриманий УЕП/КЕП) та ввести пароль захисту ключа, після чого натиснути на кнопку «Зчитати Ключ».

| <b>REEP ВЕТАЦ ЕНЕКСУ РААТООМ</b><br>ПЛАТФОРМА ДЛЯ РОЗДРІБНОГО РИНКУ<br>ЕЛЕКТРИЧНОЇ ЕНЕРТІЇ<br>ПОТРІБНІ К <b>ВТ-ГОД</b> ДЛЯ МАЛОГО БІЗНЕСУ |   |   | ОПЕРАТОР<br>РИНКУ<br>Ленергая развиозаги/ |
|----------------------------------------------------------------------------------------------------|---|---|-------------------------------------------|
| 🗠 КАРТА 🔮 УСІ ПОСТАЧАЛЬНИКИ 🤋 ПРО REP 🔞 Q&A                                                                                               |   |   | 🛦 авторизація                             |
| <ul> <li>&gt; Особистий кабінет &gt; Авторизація</li> </ul>                                                                               |   | - |                                           |
| Особистий кабінет                                                                                                    |   |   |                                           |
| Email appeca                                                                                                    |   |   |                                           |
| Пароль<br>Пароль                                                                                                    | Ø |   |                                           |
| Забули пароль?<br>Уыйти                                                                                                    |   |   |                                           |
| Ресстрація Постачальника Ресстрація Споживача                                                                                             |   |   |                                           |

Рисунок 1.1 Сторінка реєстрації з КЕП (частина 1)

Платформа відобразить сторінку, на якій зображені дані підписанта (рисунок 1.2). Для завершення реєстрації необхідно натиснути на кнопку «Продовжити». Якщо необхідно обрати інший УЕП/КЕП, необхідно натиснути на кнопку «Змінити Ключ» (рисунок 1.2), після чого Платформа відобразить сторінку реєстрації з УЕП/КЕП (рисунок 1.1).

| A | <ul> <li>Обліковий запис</li> </ul> | <ul> <li>Реєстрація постачальника</li> </ul> |  |
|---|-------------------------------------|----------------------------------------------|--|
|   |                                     |                                              |  |

| Іестовии Іес<br>Організація<br>ТОВ "Тестова к | т Тестович<br>омпанія" |           |  |  |
|-----------------------------------------------|------------------------|-----------|--|--|
| рнокпп<br>111111111111                        | єдрпоу<br>11111111     |           |  |  |
| Сертифікати:<br>• ЕЦП (ДСТУ                   | ′ 4145) <b>↓</b>       |           |  |  |
|                                               | розподілу ключів (ДСТ) | / 4145) 🗸 |  |  |
|                                               |                        | , ,       |  |  |
| • протоколи                                   | ,                      |           |  |  |
| • протоколи                                   |                        |           |  |  |
| • протоколи                                   |                        |           |  |  |

Рисунок 1.2 Сторінка реєстрації з КЕП (частина 2)

В разі якщо користувач не є учасником ринку, Платформа відобразить помилку, як це показано на рисунку 1.3.

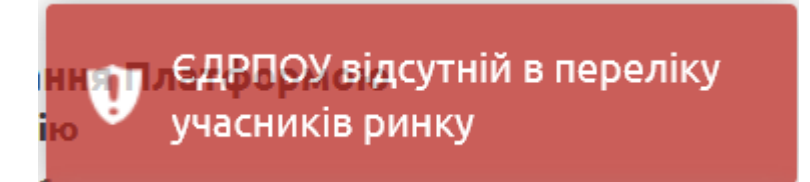

Рисунок 1.3 Помилка реєстрації

Для продовження реєстрації потрібно заповнити форму (рисунок 1.4). «Повна назва компанії» та «ЄДРПОУ» заповнюються автоматично (дані зчитуються з УЕП/КЕП), після попереднього кроку (рисунок 1.2). Пароль має містити від 8 до 16 символів. Всі поля, відмічені символом «\*» є обов'язковими для заповнення.

| <ul> <li>• Обліковий запис •</li> </ul>                           | Реєстрація постачальника                           |            |  |  |  |  |
|-------------------------------------------------------------------|----------------------------------------------------|------------|--|--|--|--|
| Якщо ви вже зареєстровані, перейдіть на сторінку входу в систему. |                                                    |            |  |  |  |  |
| коптакти дангуновнов                                              | מאכחטו טנטטאו                                      |            |  |  |  |  |
| Повна назва компанії *                                            | TOB "TECT"                                         |            |  |  |  |  |
| €ДРПОУ*                                                           | 11111111                                           |            |  |  |  |  |
| Прізвище *                                                        | Прізвище                                           |            |  |  |  |  |
| Ім′я≛                                                             | IM'я                                               |            |  |  |  |  |
| E-Mail *                                                          | E-Mail                                             |            |  |  |  |  |
| Телефон*                                                          | Телефон                                            |            |  |  |  |  |
| Ваш пароль                                                        |                                                    |            |  |  |  |  |
| Пароль*                                                           | Пароль                                             |            |  |  |  |  |
| Підтвердіть пароль *                                              | Підтвердіть пароль                                 |            |  |  |  |  |
|                                                                   |                                                    |            |  |  |  |  |
| Змінити Ключ                                                      | Я погоджуюсь з правилами користування платформою 🗌 | Продовжити |  |  |  |  |

Рисунок 1.4 Форма з інформацією про постачальника

Після успішної реєстрації постачальника, при спробі повторної реєстрації Платформа відобразить помилку (рисунок 1.5).

| Компанія з таким ЄДРПОУ вже заресстрована в системі |                                                                        |               |
|-----------------------------------------------------|------------------------------------------------------------------------|---------------|
| КЕР пл<br>потрібні кВт*год для м                    | ЛАТФОРМА ДЛЯ РОЗДРІБНОГО РИНКУ<br>ТЕКТРИЧНОЇ ЕНЕРГІЇ<br>ИАЛОГО БІЗНЕСУ |               |
|                                                     |                                                                        | 🛦 АВТОРИЗАЦІЯ |
| ♠ > Обліковий запис > І                             | Реєстрація постачальника                                               |               |
| Якщо ви вже зареєстрован<br>Контактні дані уповнов  | и, перейдіть на сторінку входу в систему.<br>аженої особи              |               |
| Повна назва компанії *                              | АКЦІОНЕРНЕ ТОВАРИСТВО "ОПЕРАТОР РИНКУ"                                 |               |
| €ДРПОУ•                                             | 43064445                                                               |               |
| Прізвище *                                          | Дзюбан                                                                 |               |

Рисунок 1.5 Помилка повторної реєстрації постачальника

#### 1.2 Авторизація на платформі

🗠 КАРТА 👹 УСІ ПОСТАЧАЛЬНИКИ 🔋 ПРО ВЕР

Головна сторінка Платформи показана на рисунку 1.6.

🛔 АВТОРИЗАЦІЯ

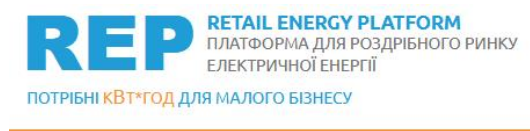

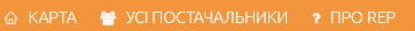

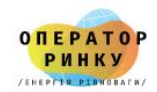

🛔 АВТОРИЗАЦІЯ

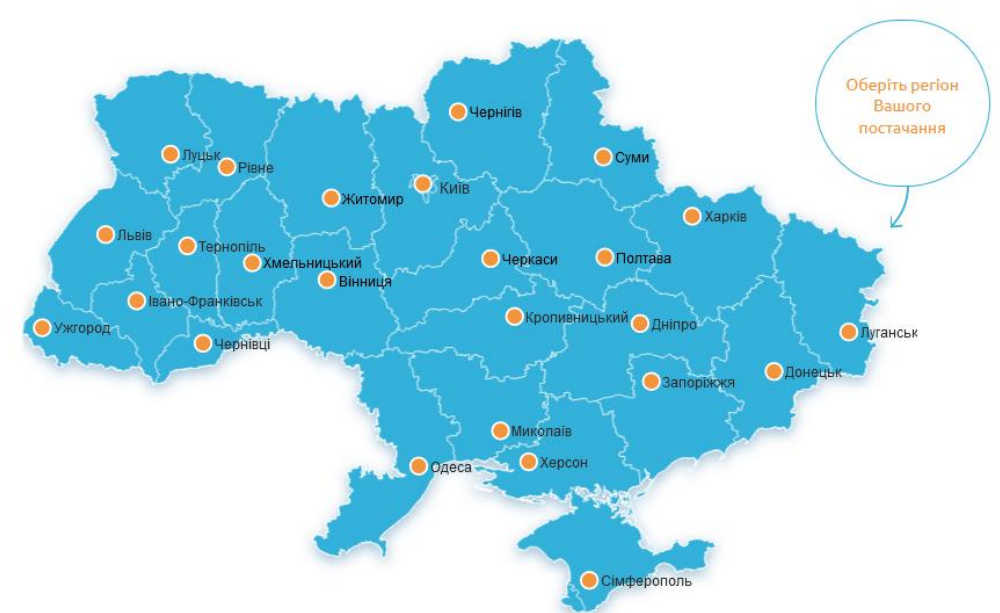

# БАЖАЄТЕ ОБРАТИ ЕЛЕКТРОПОСТАЧАЛЬНИКА?

Рисунок 1.6 Головна сторінка платформи

Для переходу в особистий кабінет постачальника необхідно натиснути на пункт головного меню «Авторизація». Постачальник перенаправляється на сторінку авторизації (рисунок 1.7), де необхідно ввести е-mail адресу та пароль, які вводились при заповненні форми з інформацією про постачальника (рисунку 1.4).

| <b>REP РЕТАН ЕМЕКУ РЕАТFORM</b><br>ПЛАТФОРМА ДЛЯ РОЗДРІБНОГО РИНКУ<br>ЕЛЕКТРИЧНОЇ ЕНЕРГІЇ<br>ТОТРІБНІ К <b>ВТ</b> -ГОД ДЛЯ МАЛОГО БІЗНЕСУ |   | О <mark>ПЕРАТО</mark><br>РИНКУ<br>/н/214-204144 |
|----------------------------------------------------------------------------------------------------|---|-------------------------------------------------|
| 🗅 КАРТА 🔮 УСІ ПОСТАЧАЛЬНИКИ 🤉 ПРО REP 🛛 Q&A                                                                                               |   | 🛦 АВТОРИЗАЦІЯ                                   |
| <ul> <li>&gt; Особистий кабінет &gt; Авторизація</li> </ul>                                                                               |   |                                                 |
| Особистий кабінет                                                                                                    |   |                                                 |
| Email адреса                                                                                                    |   |                                                 |
| Email адреса                                                                                                    |   |                                                 |
| Пароль                                                                                                    |   |                                                 |
| Пароль                                                                                                    | 0 |                                                 |
| Забули пароль?<br>Увійти                                                                                                    |   |                                                 |
| Реєстрація Постачальника Реєстрація Споживача                                                                                             |   |                                                 |

Рисунок 1.7 Сторінка авторизації для входу в Платформу

Після заповнення авторизаційних даних та успішної авторизації постачальнику надається доступ в «Особистий кабінет».

#### 1.3 Внесення відомостей про постачальника

На сторінці «Особистий кабінет» доступне меню з чотирма пунктами: «Загальна статистика», «Пропозиції», «Заявки споживачів» та «Інформація про постачальника» (рисунок 1.8).

| <b>REP РЕТАІLЕ</b><br>ПЛАТФОРМ<br>ЕЛЕКТРИЧИ<br>ПОТРІБНІ К <b>ВТ-ГОД</b> ДЛЯ МАЛОГО В | NERGY PLATFORM<br>1A ДЛЯ РОЗДРІБНОГО РИНК<br>НОЇ ЕНЕРГІЇ<br>5I3HECY | y                 |                     |
|--------------------------------------------------------------------------------------|---------------------------------------------------------------------|-------------------|---------------------|
| 🟠 КАРТА 🛛 🞽 УСІ ПОСТАЧАЛЬНИ                                                          | ІКИ ? ПРО REP 🙆 Q&A                                                 | 🔳 ДОШКА ОГОЛОШЕНЬ | 🛔 ОСОБИСТИЙ КАБІНЕТ |
| <ul> <li>&gt; Особистий кабінет</li> </ul>                                           |                                                                     |                   |                     |
| 🕮 Загальна статистика                                                                |                                                                     |                   |                     |
| і Інформація про постачальника                                                       |                                                                     |                   |                     |
| 😑 Пропозиції                                                                         |                                                                     |                   |                     |
| 🃜 Заявки споживачів                                                                  |                                                                     |                   |                     |
| 🌀 Пропозиції на оголошення                                                           |                                                                     |                   |                     |
| 0 ⊉Вихід                                                                             |                                                                     |                   |                     |

Рисунок 1.8 Інтерфейс кабінету постачальника

Для редагування відомостей про постачальника слід натиснути на пункт меню «Інформація про постачальника» (рисунок 1.9), що містить дві вкладки: «Постачальник» і «Лого». Поля, що відмічені символом «\*», є обов'язковими для заповнення.

#### Інформація про постачальника

| Постачальник                | Лого                                                                                                    |
|-----------------------------|----------------------------------------------------------------------------------------------------|
| Коротка назва<br>компанії * | ТОВ "Постачальник 4"                                                                                       |
| Повна назва<br>компанії *   | ТОВ "Постачальник 4"                                                                                       |
| €ДРПОУ*                     | 1111111                                                                                                    |
| EIC*                        | 1111111111111                                                                                              |
| Вебсайт*                    | https://oree.com.ua                                                                                        |
| ПУП *                       | Hi                                                                                                    |
| Адреса *                    | M-Kuir, rm. Iesiner                                                                                        |
| Email*                      | seller4@test.oree                                                                                          |
| Телефон*                    | +38011111111                                                                                               |
| Опис компанії               | № В Ц Л Ubuntu • 16• А • Щ Щ = • Щ• Ф Ш • Х ? компанія має досвід продажу електроенергії більш як 10 років |
|                             |                                                                                                    |

Рисунок 1.9 Інформація про постачальника

На рисунку 1.10 відображений інтерфейс вкладки «Лого», в якій міститься функціонал для завантаження зображень компанії: «Банер»

8

(відображається в пункті головного меню «Постачальники»), «Логотип» (відображається в пропозиціях постачальника).

| <ul> <li>Особистий кабінет &gt; Інформація про постачальника</li> </ul> |                              |  |  |
|-------------------------------------------------------------------------|------------------------------|--|--|
|                                                                         |                              |  |  |
| 🚯 Загальна статистика                                                   | Інформація про постачальника |  |  |
| <b>і</b> Інформація про постачальника                                   |                              |  |  |
| 🚔 Пропозиції                                                            | Тюгачальник                  |  |  |
| 📜 Заявки споживачів 1                                                   | Ш: 845 X B: 220              |  |  |
| 🎯 Пропозиції на оголошення                                              | • •                          |  |  |
| Ф Вихід                                                                 | Логотип<br>Ш: 245 X B: 166   |  |  |
|                                                                         | • •                          |  |  |

Рисунок 1.10 Банер та логотип постачальника

Як показано на рисунку 1.10 постачальнику необхідно натиснути на піктограму зображення, після чого слід натиснути на кнопку редагування, як це показано на рисунку 1.11.

| • > Особистий кабінет > Інформа | ація про постачальника       |  |
|---------------------------------|------------------------------|--|
|                                 |                              |  |
| 🐵 Загальна статистика           | Інформація про постачальника |  |
| і Інформація про постачальника  |                              |  |
| 🚔 Пропозиції                    | Постачальник Лого            |  |
| 🐂 Заявки споживачів <b>1</b>    | Банер<br>Ш: 845 X В: 220     |  |
| 🏟 Пропозиції на оголошення      | ••                           |  |
| Ф⁺ Вихід                        | Логотип<br>Ш: 245 X B: 166   |  |
|                                 | • •                          |  |

Рисунок 1.11 Додавання банеру та логотипу постачальника

Наступний крок – натиснути на кнопку «Завантажити зображення» (рисунок 1.12).

| зантаження Файлу                   |              |                   | X |
|------------------------------------|--------------|-------------------|---|
| ± C ±                              | <b>•</b>     | Пошук             | ٩ |
| TOS "INFOQUEEL 4"                  | N.           |                   |   |
| photo_2023-06-<br>12_18-16-52.jp g | 71286548.png | img_s_4_pr_1.p ng |   |

Рисунок 1.12 Завантаження зображення

Для збереження інформації про постачальника необхідно натиснути на кнопку «Зберегти» (рисунок 1.13).

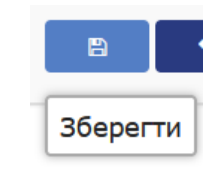

Рисунок 1.13 Збереження інформації про постачальника

Інформація про постачальника відобразиться в пункті головного меню «Постачальники» (рисунок 1.14).

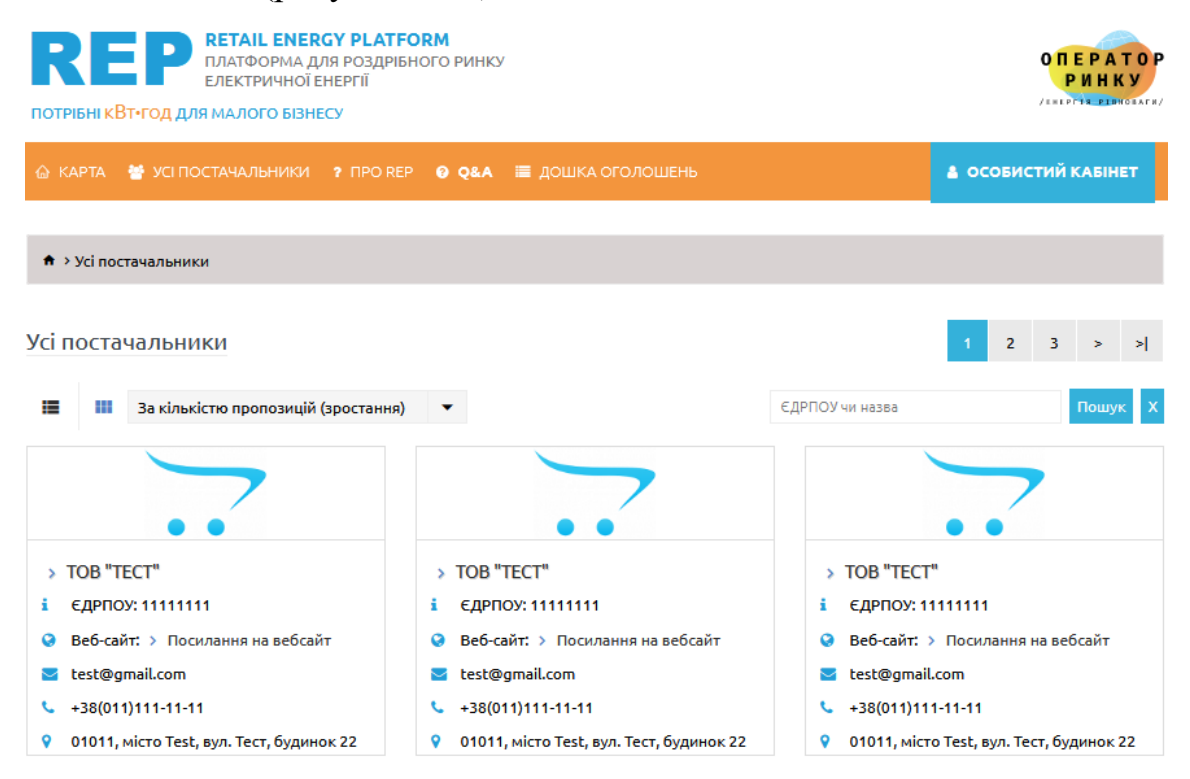

Рисунок 1.14 Зображення банеру постачальника

При виборі постачальника із загального списку Платформа відобразить детальну інформацію про постачальника (рисунок 1.15).

| 🙆 КАРТА 👹 УСІ ПОСТАЧАЛЬНИКИ    | ? ПРО REP 🛛 Q&A 🗮 ДОШКА ОГОЛОШЕНЬ         | 🛔 ОСОБИСТИЙ КАБІНЕТ |
|--------------------------------|-------------------------------------------|---------------------|
|                                |                                           |                     |
| h > Постачальники > TOB "TECT" |                                           |                     |
|                                |                                           |                     |
|                                |                                           |                     |
| • •                            |                                           |                     |
| TOB "TECT"                     |                                           |                     |
|                                |                                           |                     |
|                                |                                           |                     |
|                                | LOB "TECT"                                |                     |
|                                | i ЄДРПОУ: 11111111                        |                     |
|                                | i Be6-сайт: > https://www.test.test/      |                     |
|                                | stest@test.com                            |                     |
|                                | <b>4</b> +38(011)111-11-11                |                     |
|                                | V UUU1, MICTO LESE, ВУЛ. LESE, ОУДИНОК 22 |                     |
|                                | Всі пропозиції                            |                     |
|                                | <b>12</b> 11                              | ліміт 20 💌          |
|                                |                                           |                     |

Рисунок 1.15 Детальна інформація про постачальника

Після заповнення / редагування всіх необхідних полів слід натиснути кнопку «Зберегти» (рисунок 1.16). Після натискання на кнопку «Зберегти» кабінет постачальника оновлюється актуальною інформацією.

| Інформація пр               | о постачальника                                                                                          |
|-----------------------------|----------------------------------------------------------------------------------------------------|
| Продавець                   | Лого                                                                                                    |
| Коротка назва<br>компанії * | тов "продавець 4"                                                                                        |
| Повна назва<br>компанії •   | тов "продавець 4"                                                                                        |
| єдрпоу-                     | 1111111                                                                                                  |
| EIC                         | 11111111111111                                                                                           |
| Вебсайт •                   | https://test.com.ua                                                                                      |
| - חעח                       | Hi 👻                                                                                                    |
| Адреса*                     | м.Київ. вил. Тестова                                                                                     |
| Email                       | seller4@test.oree                                                                                        |
| Телефон •                   | +38011111111                                                                                             |
| Опис компанії               | № В Ц В Ubunbu• 16• А• Н Н В• ∞ В• ∞ № • Х? компанія має досвід продажу електроенергії більш як 10 років |

Рисунок 1.16 Збереження заповнених даних про компанію

### 1.4 Розміщення пропозицій

В меню «Пропозиції» постачальник має змогу додавати свої пропозиції. Для цього на сторінці «Особистий кабінет» необхідно перейти до пункту меню «Пропозиції» (рисунок 1.17).

| ÷ | <ul> <li>Особистий кабінет</li> <li>Пропозиц</li> </ul> | ļii |                  |                               |        |                                                 |                                  |              |
|---|---------------------------------------------------------|-----|------------------|-------------------------------|--------|-------------------------------------------------|----------------------------------|--------------|
|   |                                                         | _   |                  |                               |        |                                                 |                                  |              |
| 2 | Загальна статистика                                     | п   | ропозиції        |                               |        |                                                 |                                  | + 8          |
|   | Інформація про постачальника                            | _   |                  |                               |        |                                                 |                                  |              |
|   | Пропозиції                                              |     | Назва Пропозиції |                               | Ціна   |                                                 | Статус                           |              |
| 1 | Заявки споживачів 1                                     |     | Назва пропозиції |                               |        |                                                 |                                  | •            |
| 0 | Пропозиції на оголошення                                |     |                  |                               |        |                                                 |                                  | ▼Застосувати |
|   | Вихід                                                   |     |                  |                               |        |                                                 |                                  |              |
|   |                                                         |     | Зображення       | Назва Пропо                   | зиції  | Ціна, грн/кВт*год                               | Статус                           | Дія          |
|   |                                                         |     | ~~               | Тестова                       |        | 111.00 (Фіксована )                             | Відображається на сайт           |              |
|   |                                                         |     | Зображення       | <b>Назва Пропо</b><br>Тестова | озиції | <b>Ціна, грн/кВт*год</b><br>111.00 (Фіксована ) | Статус<br>Відображається на сайт | Дія<br>1     |

Показано від 1 до 1 з 1 (всього сторінок: 1)

#### Рисунок 1.17 Інтерфейс пропозиції

На рисунку 1.17 показано існуючі пропозиції постачальника. Їх можна відфільтрувати за наступними параметрами: назва пропозиції, ціна та статус (рисунок 1.18). Вказавши необхідні параметри, за якими проводиться фільтрування списку, необхідно натиснути кнопку «Застосувати».

| Назва пропозиції | Ціна | Статус |              |
|------------------|------|--------|--------------|
| Назва пропозиції |      | •      | -            |
|                  |      |        | ▼Застосувати |

## Рисунок 1.18 Фільтри списку пропозиції

Для додавання нової пропозиції необхідно натиснути кнопку «Нова пропозиція» (рисунок 1.19).

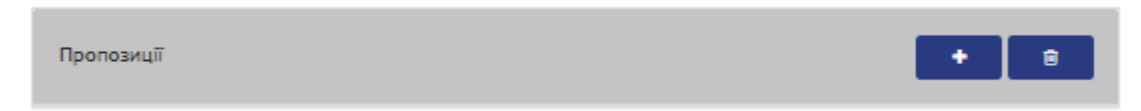

## Рисунок 1.19 Кнопка додавання нової пропозиції

На рисунку 1.20 зображений інтерфейс додавання нової пропозиції. Постачальнику необхідно заповнити поля на наступних вкладках в даному інтерфейсі: «Загальні», «Дані пропозиції». На вкладці «Загальні» показано основну інформацію пропозиції, а саме: «Назва пропозиції», «Регіон постачання» та «Опис пропозиції».

| Пропозиції             |                   |
|------------------------|-------------------|
| Загальні Д             | ані пропозиції    |
| Назва<br>пропозиції*   | Назва пропозиції  |
| Регіон<br>постачання 😯 | Регіон постачання |
|                        |                   |
|                        |                   |
| Опис                   |                   |
| Пропозиції             | <u> </u>          |
|                        |                   |
|                        |                   |
|                        |                   |
|                        |                   |
| Опис<br>Пропозиції     |                   |

Рисунок 1.20 Додавання нової пропозиції

На вкладці «Дані пропозиції» постачальнику слід вказати деталі пропозиції (рисунок 1.20). Якщо обраний графік оплати «інший», необхідно вказати в текстовому полі деталізовану інформацію за таким графіком оплати. Аналогічний функціонал стосується і поля «Ціна» (рисунок 1.21).

| <ul> <li>• Особистий кабінет</li> <li>• Пропоз</li> </ul> | иції                                      |                                                                                                    |
|-----------------------------------------------------------|-------------------------------------------|----------------------------------------------------------------------------------------------------|
|                                                           |                                           |                                                                                                    |
| 😵 Загальна статистика                                     | Пропозиції                                |                                                                                                    |
| і Інформація про постачальника                            |                                           |                                                                                                    |
| 🚔 Пропозиції                                              | Загальні Дані пропози                     | ції                                                                                                    |
| 📜 Заявки споживачів                                       | Умови оплати *                            | Інше                                                                                                    |
| 🌝 Пропозиції на оголошення                                |                                           |                                                                                                    |
| Ф⁺ Вихід                                                  | Оплата послуг ОСР *                       | споживач 🗸                                                                                                    |
|                                                           | Ціна, грн/кВт*год *                       | Гнше 💌                                                                                                    |
|                                                           |                                           |                                                                                                    |
|                                                           | Середньомісячний<br>обсяг постачання е/е, | числове значення                                                                                                |
|                                                           | кВт*год *                                 |                                                                                                    |
|                                                           | Комерційна пропозиція                     | посилання на комерційну пропозицію                                                                              |
|                                                           | Статус                                    | Відображається на сайті 🔹 🔻                                                                                     |
|                                                           | Номер Пропозиції<br>для відображення      | 1                                                                                                    |
|                                                           | в переліку                                |                                                                                                    |
|                                                           | Вимоги до споживача *                     | <ul> <li>відсутність заборгованості перед Постачальником за договорами, які були<br/>укладені раніше</li> </ul> |
|                                                           |                                           | споживач є власником (користувачем) об'єкта                                                                     |
|                                                           |                                           | 🗆 споживачем укладено договір про розподіл електричної енергії                                                  |
|                                                           |                                           | площадки вимірювання віднесені до групи "А"                                                                     |
|                                                           |                                           | площадки вимірювання віднесені до групи "Б"                                                                     |
|                                                           |                                           | Вимоги до споживача (інше)                                                                                      |

Рисунок 1.21 Дані пропозиції

Для збереження пропозиції необхідно натиснути на кнопку «Зберегти» (рисунок 1.22).

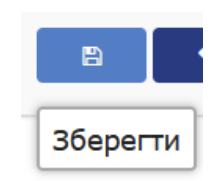

Рисунок 1.22 Збереження пропозиції

На рисунку 1.17 та на рисунку 1.23 зображені існуючі пропозиції постачальника.

При необхідності редагування пропозиції доступна відповідна кнопка «Редагувати» (рисунок 1.23). Меню редагування пропозиції аналогічне меню створення нової пропозиції.

| 🗆 🧕 Реак Договірна Відображається на сайті |   | ЗОБРАЖЕННЯ | НАЗВА ПРОПОЗИЦІЇ | ЦІНА, ГРН/КВТ+ГОД | СТАТУС                  | піо<br>Редагувати |
|--------------------------------------------|---|------------|------------------|-------------------|-------------------------|-------------------|
|                                            | 0 | <u>()</u>  | Peak             | Договірна         | Відображається на сайті |                   |

Показано від 1 до 1 з 1 (всього сторінок: 1)

### Рисунок 1.23 Редагування пропозиції

Після завершення редагування всіх необхідних полів необхідно натиснути кнопку «Зберегти» (рисунок 1.22).

## 1.5 Видалення пропозиції

Для видалення пропозиції необхідно обрати відповідну пропозицію із списку (рисунок 1.24).

| Пр | Пропозиції                                 |                  |                   |                         |            |
|----|--------------------------------------------|------------------|-------------------|-------------------------|------------|
| Н  | <b>азва пропозиції</b><br>Назва пропозиції | Ціна             |                   | Статус                  | •          |
|    |                                            |                  |                   | <b>T</b> 3d             | астосувати |
|    | ЗОБРАЖЕННЯ                                 | НАЗВА ПРОПОЗИЦІЇ | ЦІНА, ГРН/КВТ*ГОД | СТАТУС                  | дія        |
|    | <u>@</u>                                   | Peak             | Договірна         | Відображається на сайті | ø          |

Рисунок 1.24 Видалення пропозиції (частина 1)

Після того, як пропозиція/декілька пропозицій обрані, необхідно натиснути на кнопку «Видалити» (рисунок 1.25).

| Π | оопозиції                                   |                  |                   |                         | Видалити |
|---|---------------------------------------------|------------------|-------------------|-------------------------|----------|
| ŀ | <b>Назва пропозиції</b><br>Назва пропозиції | Ціна             |                   | Статус<br>•             | тосувати |
|   | зображення                                  | НАЗВА ПРОПОЗИЦІЇ | ЦІНА, ГРН/КВТ*ГОД | СТАТУС                  | ДІЯ      |
|   | <u>()</u>                                   | Peak             | Договірна         | Відображається на сайті | ø        |

Показано від 1 до 1 з 1 (всього сторінок: 1)

Рисунок 1.25 Видалення пропозиції (частина 2)

Платформа відобразить діалогове вікно в якому необхідно підтвердити видалення (рисунок 1.26), після чого пропозиція видаляється.

| Ви впевнені? |    |        |
|--------------|----|--------|
|              |    |        |
|              | ок | Отмена |

Рисунок 1.26 Видалення пропозиції (частина 3)

### 1.6 Заявки споживачів

Для того, щоб отримати інформацію про заявки споживачів на комерційні пропозиції постачальників необхідно перейти до пункту меню «Заявки споживачів» (рисунок 1.27).

| <ul> <li>• Особистий кабінет</li> <li>• Заявки</li> </ul> |    |                    |                      |                        |                       |                 |                    |                        |           |
|-----------------------------------------------------------|----|--------------------|----------------------|------------------------|-----------------------|-----------------|--------------------|------------------------|-----------|
|                                                           |    |                    |                      |                        |                       |                 |                    |                        | _         |
| 🚯 Загальна статистика                                     |    | Заявки споживачів  |                      |                        |                       |                 |                    |                        |           |
| <b>і</b> Інформація про постачальника                     | 1  |                    |                      |                        |                       |                 |                    |                        | louuvk:   |
| 🚔 Пропозиції                                              |    |                    |                      |                        |                       |                 |                    |                        | ошук.     |
| 📜 Заявки споживачів <mark>1</mark>                        | ÷  | ID<br>пропозиції   | Перегляд<br>Заявки 🕴 | Регіон<br>постачання 🖗 | Назва<br>пропозиції 🖗 | Умови<br>оплати | Оплата<br>послуг 🗍 | Ціна,<br>грн/кВт*год 🖗 | Cer<br>of |
| 🧐 Пропозиції на оголошення                                |    |                    | споживача            | Волинська              |                       | Попередня       | OCP                |                        |           |
| Ф Вихід                                                   | <  | 172                | ۲                    | область                | Тестова               | оплата          | Споживач           | Фіксована              | >         |
|                                                           | Зa | писи з 1 по 1 із 1 | записів              |                        |                       |                 | Попередня          | 1 Насту                | лна       |

Рисунок 1.27 Заявки споживачів на пропозиції постачальників

Для перегляду заявки споживача необхідно натиснути на піктограму (рисунок 1.28).

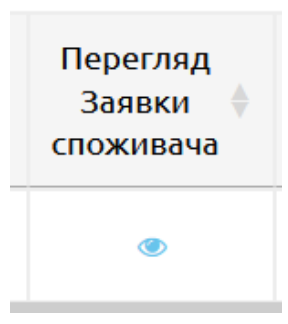

Рисунок 1.28 Перегляд заявки споживача

Більш детальна інформація по заявці споживача відображена на рисунку 1.29.

| 🚳 Загальна статистика              | Перегляд       | Перегляд Заявки споживача |            |                    |                |                   |           |  |
|------------------------------------|----------------|---------------------------|------------|--------------------|----------------|-------------------|-----------|--|
| і Інформація про постачальника     |                |                           |            |                    |                |                   |           |  |
| 😑 Пропозиції                       |                |                           |            |                    |                |                   | Пошук:    |  |
| 📜 Заявки споживачів <mark>1</mark> | ID<br>заявки ♦ | ID<br>пропозиції 🔶        | Споживач 🔶 | Контактна<br>особа | Email 🍦        | Телефон 🔶         | Трекінг 🔶 |  |
| 🏟 Пропозиції на оголошення         | 98             | 172                       | тест       | тест               | test@gmail.com | +38(012)111-11-11 | трекінг   |  |
| 🖓 Вихід                            | Записи з 1 по  | 1 із 1 записів            |            |                    |                | Попередня 1       | Наступна  |  |

Рисунок 1.29 Детальний перегляд заявки споживача

На рисунку 1.29 відображено посилання на трекінг заявки, що відкриває наступний інтерфейс (рисунок 1.30).

| ♠ > Статус заявки споживача                                                    |                                  |          |  |               |  |
|--------------------------------------------------------------------------------|----------------------------------|----------|--|---------------|--|
|                                                                                |                                  |          |  |               |  |
| Деталі заявки                                                                  |                                  |          |  |               |  |
| № заявки #98<br>Дата подачі 2023-10-26 11:32                                   | ::48                             |          |  |               |  |
| Інформація про споживача                                                       |                                  |          |  |               |  |
| Споживач тест<br>Контактна особа тест                                          |                                  |          |  |               |  |
| Інформація про постачальника                                                   |                                  |          |  |               |  |
| Постачальник ТЕСТ<br>Email postachalnikd@gmail.co<br>Телефон +38(022)222-22-22 | m                                |          |  |               |  |
| Пропозиція                                                                     | Середньомісячний обсяг постачані | ня е/е   |  | Ціна          |  |
| Тестова                                                                        | 111                              |          |  | Фіксована     |  |
| Зміни по заявці                                                                |                                  |          |  |               |  |
| Дата додавання                                                                 | 1                                | Коментар |  | Статус заявки |  |

Рисунок 1.30 Трекінг заявки споживача

### 1.7 Пропозиції на оголошення

Інтерфейс меню представлений на рисунку 1.31. В інтерфейсі представлені функції з вивантаження в Excel-файл (кнопка «Excel» на рисунку 1.31).

| Пропозиції та оголошення                                                      |            |               |            |                           |                            |              |           |                        |        |
|-------------------------------------------------------------------------------|------------|---------------|------------|---------------------------|----------------------------|--------------|-----------|------------------------|--------|
| <ul> <li>Загальна статистика</li> <li>Інформація про постачальника</li> </ul> | Exce       | t             |            |                           |                            |              |           | П                      | Іошук: |
| - Decement                                                                    | Оголошення |               |            |                           |                            |              |           |                        |        |
| <ul> <li>Пропозиції</li> <li>Заявки споживачів 1</li> </ul>                   |            |               | Дата       | Ціна (очік                | увана)                     | Оплата       | <b>.</b>  | Прізвище               |        |
| 🇐 Пропозиції на оголошення                                                    | U 🕈        | статус 👳      | публікації | Фіксована,<br>грн/кВт*год | дисконт<br>від РДН, ≬<br>% | послуг ОСР   | Функція 👳 | та ім'я 🏺              |        |
| © <sup>+</sup> вихід                                                          | 76         | Активне       | 2023-10-25 | 10.00                     |                            | Постачальник | ۲         | Олександр<br>Куліненко | kulir  |
|                                                                               | 77         | Активне       | 2023-10-25 | 50.00                     |                            | Постачальник | ۲         | Spojivach<br>Spojivach | Spoj   |
|                                                                               | <          | 1             | 1          |                           |                            |              |           |                        | >      |
|                                                                               | Записи     | з 1 по 2 із 2 | записів    |                           |                            |              | Попередня | 1 Насту                | пна    |

Рисунок 1.31 Інтерфейс меню «Пропозиції на оголошення»

В даному інтерфейсі доступні посилання на оголошення споживача та власні пропозиції постачальника на оголошення (рисунок 1.32).

| Власн     | ні пропозиції на о               | голошення |      |                  |                       |                        |         |  |  |
|-----------|----------------------------------|-----------|------|------------------|-----------------------|------------------------|---------|--|--|
|           | Ціна,                            |           |      | Оголошення       |                       |                        |         |  |  |
| Функція 🔶 | Функція 🔶 грн/кВт*год 🔶<br>або % | Статус 🔶  | ID 🔶 | Ціна (очікувана) |                       |                        |         |  |  |
| 200 %     | 200 /6                           |           |      | Фіксована,       | Дисконт<br>від РДН, 🌢 | Оплата<br>послуг ОСР 🎈 | Функція |  |  |
|           |                                  |           |      | грн/кВт*год      | %                     |                        |         |  |  |
| ۲         | 10.00                            | Активне   | 136  | 10.00            |                       | Постачальник           | ۲       |  |  |
|           |                                  |           |      |                  |                       |                        |         |  |  |
| ۲         | 12.00                            | Активне   | 137  | 50.00            |                       | Постачальник           | ۲       |  |  |

Рисунок 1.32 Посилання на оголошення споживача на пропозиції постачальника

Для того, щоб подати власну пропозицію на оголошення, постачальнику необхідно перейти до головного меню в пункт «Дошка оголошень» (рисунок

2.30), після чого обрати оголошення, на яке необхідно додати пропозицію, натиснувши «Детальніше...», після чого Платформа відобразить наступний інтерфейс (рисунок 1.33) та натиснути на кнопку «НАДІСЛАТИ ПРОПОЗИЦІЮ».

| * >                                            |                                        |  |  |  |  |
|------------------------------------------------|----------------------------------------|--|--|--|--|
| 79/26.10.2023                                  | Активне до 29.10.2023                  |  |  |  |  |
| Ціна пропозиції (очікувана) :                  | 50.00 грн/кВт*год                      |  |  |  |  |
| Оплата послуг ОСР:                             | Постачальник                           |  |  |  |  |
| Умови оплати:                                  | Попередня оплата<br>Авансовані платежі |  |  |  |  |
| Середньомісячний обсяг постачання е/е:         | 10 - 300 кВт*год                       |  |  |  |  |
| Група споживача:                               | "Б"<br>"А"                             |  |  |  |  |
| Графік постачання:                             | Індивідуальний                         |  |  |  |  |
| Регіон постачання:                             | Київська область                       |  |  |  |  |
| Тип об'єкта:                                   | Бізнес-центр                           |  |  |  |  |
| Назва Споживача:                               | Не публікується                        |  |  |  |  |
| Додатково:                                     |                                        |  |  |  |  |
| Контактна особа та спосіб отримання пропозицій |                                        |  |  |  |  |
| Споживачем не надано згоду на публікацію даних |                                        |  |  |  |  |
|                                                |                                        |  |  |  |  |

Рисунок 1.33 Подача пропозиції постачальника на оголошення споживача На рисунку 1.34 відображений інтерфейс пропозиції постачальника на оголошення споживача, всі поля є обов'язковими до заповнення, окрім цього, за бажанням постачальник може додавати файл комерційної пропозиції та документи для укладання договору.

| Інформація про постачальника           Скорочена назва компанії         АТ "ТЕСТ"           єдрпоу         взоба455           Вебсайт         Індос//очаскопца           Умови оплати         Попередня оплата Авансовані платежі<br>Поланові платежі           Оплата послуг ОСР         Постачальник           Оплата послуг ОСР         Постачальник           Ціна, при/кВт*год або %*         Постачальник           Комерційна пропозиція         Обзор Файл не вы           Додатково         Обзор           Контактива особа з питань укладання договору         Постачальника постача           Прізвище та ім'я*         постачальника постача           Телефон*         +зв(роздодочена постачальника постача                                                                                                    |                        |
|----------------------------------------------------------------------------------------------------|------------------------|
| Інформація про постачальника           Скорочена назва компанії         АТ ТЕСТ           ЄДРПОУ         4306445           Вебсайт         носл//отеа.com.ua           Умови оплати         Попередия оплата           Умови оплати         Попередия оплата           Оплата по фактичні         Інше           Оплата по фактичні         Інше           Документи для укладання         Обзор…           Додатково         Інше           Прізвище та ім'я*         постачальника постача           Гелефон*         +за(022)222-22-22           К                                                                                                    |                        |
| Скорриена назеа компанії ат тест<br>ЄдРПОУ 4306445<br>Вебсайт носол/отал.com.ua<br>Умоем оплати Попередня оплата Авансовані платежі<br>Планові платежі<br>Планові платежі<br>Панові платежі<br>Планові платежі<br>Планові платежі<br>Панові платежі<br>Панові пла |                        |
| ЕДРПОУ     4306445       Вебсайт     https://orae.com.ua       Умови оплати     Попередня оплата<br>Авансовані платежі<br>   Планові платежі<br>   Планові платежі<br>   Планові платежі       Оплата послуг ОСР     Постачальник       Оплата послуг ОСР     Постачальник       Ціна, грн/кВт <sup>*</sup> год або %*                                                                                                    |                        |
| Вебсайт         https://ores.com.ua           Умови оплати         Попередня оплата<br>Авансовані платежі<br>Поланові платежі<br>Поланові платежі<br>Полата по фактичн<br>Інше           Оплата послуг ОСР         Постачальник           Оплата послуг ОСР         Постачальник           Ціна, при/кВт*год або %*                                                                                                    |                        |
| Умови оплати         Попередня оплата<br>Авансовані платежі<br>Поланові платежі           Оплата послуг ОСР         Інше           Оплата послуг ОСР         Постачальник           Ціна, грн/кВт*год або %*                                                                                                    |                        |
| Умови оллати Полередня оплата<br>Авансовані платежі<br>Планові платежі<br>Оллата по фактичн<br>Інше<br>Оплата по фактичн<br>Інше<br>Оплата по фактичн<br>Інше<br>Остачальник<br>Сомерційна пропозиція<br>Добаор Файл не вый<br>Документи для укладання<br>договору<br>Додатково<br>Контактна особа з питань укладання договору<br>Прізвище та ім'я*<br>Гелефол*<br>Телефол*<br>Коментар                                                                                                    |                        |
| Умоен оплати Попередия оплата Азаковані платежі<br>Поланові платежі<br>Оплата послуг ОСР Постачальник<br>Ціна, гри/кВт <sup>а</sup> год або %*<br>Ціна, гри/кВт <sup>а</sup> год або %*<br>Комерційна пропозиція Обзор Файл не вы<br>Документи для укладання<br>договору<br>Додатково<br>Контактича особа з питань укладання договору<br>Прізвище та ім'я*<br>Грізвище та ім'я*<br>Гелефон*<br>Телефон*<br>Коментар                                                                                                    | Умови договору         |
| Авансовані платежі<br>Планові платежі<br>Оплата по фактичн<br>Інше<br>Оплата по фактичн<br>Інше<br>Оплата по фактичн<br>Інше<br>Оплата по фактичн<br>Інше<br>Оплата по фактичн<br>Інше<br>Оплата по фактичн<br>Інше<br>Оплата по фактичн<br>Інше<br>Обвор… Файл не вы<br>Документи для укладання<br>договору<br>Додатково<br>Контактиа особа з питань укладання договору<br>Прізвище та ім'я*<br>Телефон*<br>Телефон*<br>Конентар                                                                                                    |                        |
| Сонтата по фактичн<br>Пише<br>Оплата по фактичн<br>Пише<br>Оплата по фактичн<br>Пише<br>Оплата по фактичн<br>Пише<br>Оплата по фактичн<br>Пише<br>Оплата по фактичн<br>Пише<br>Оплата по фактичн<br>Пише<br>Оплата по фактичн<br>Пише<br>Оплата по фактичн<br>Обзор Файл не вы<br>Документи для укладання<br>договору<br>Додатково<br>Контактна особа з питань укладання договору<br>Прізвище та ім'я*<br>Телефон*<br>Телефон*<br>Конентар                                                                                                    |                        |
| Сплата послуг ОСР Постачальник<br>Ціна, грм/хВт*год або %*<br>Комерційна пропозиція Обзор Файл не вы<br>Документи для укладання<br>договору<br>Додатково<br>Контактна особа з питань укладання договору<br>Прізвище та ім'я* постачальника постача<br>Еталіt* розтасналікоўдтвіцо<br>Телефон* +38(022)222-22-22                                                                                                    | HIM GEHKM              |
| Оплата послуг ОСР Постачальник<br>Ціна, грн/хВт*год або %*<br>Комерційна пропозиція Обзор Файл не вы<br>Документи для укладання<br>договору<br>Додатково<br>Контактна особа з питань укладання договору<br>Прізвище та ім'я* постачальника постача<br>Еталіt* розтасналіко@упац.co<br>телефон* +38(022)222-22-22                                                                                                    |                        |
| Ціна, при/х8т*год або %*  Комерційна пропозиція  Документи для укладання договору  Додатково  Контактна особа з питань укладання договору  Прізвище та ім'я*  постачальника постача  Email*  розтаспаілікф@gmail.co  талефол*  коментар                                                                                                    |                        |
| Комерційна пропозиція Обдор Файл не вы<br>Документи для укладання<br>договору<br>Додатково<br>Контактна особа з питань укладання договору<br>Прізвище та ім'я* постачальника постача<br>Еmail* розtаснаілікі@gmail.co<br>Телефон* +38(022)222-22-22<br>Коментар                                                                                                    | Фіксована, грн/кВт*год |
| Документи для укладання<br>договору<br>Додатково<br>Контактна особа з питань укладання договору<br>Прізвище та ім'я* постачальника постача<br>Еmail* розтаснаіліко@gmail.co<br>телефон* +38(022)222-22-22<br>Коментар                                                                                                    | -<br>                  |
| документи для укладання<br>договору<br>Додатково<br>Контактна особа з питань укладання договору<br>Прізвище та ім'я* постачальника постача<br>Email* розtаснаілікоўдmail.co<br>телефон* +38(022)222-22-22<br>Коментар                                                                                                    |                        |
| Додатково Додатково Контактна особа з питань укладання договору Прізвище та ім'я* постачальника постача Еmail* розtаспаlnikd@gmail.co Teneфon* +38(022)222-22-22 Коментар                                                                                                    | Додати документ        |
| Контактна особа з питань укладання договору           Прізвище та ім'я*         постачальника постача           Email*         postacnalnikd@gmail.co           Teneфon*         +38(022)222-22-22           Коментар                                                                                                    |                        |
| Контактна особа з питань укладання договору       Прізвище та ім'я*     постачальника постача       Emailt*     postacnalnikd@gmail.co       Teneфon*     +38(022)222-22-22       Коментар                                                                                                    |                        |
| Контактна особа з питань укладання договору       Прізвище та ім'я*       постачальника постача       Email*       postacnalnikd@gmail.co       Teneфon*       +38(022)222-22-22       Коментар                                                                                                    |                        |
| Контактна особа з питань укладання договору       Прізвище та ім'я*     постачальника постача       Email*     postacnalnikd@gmail.co       Teneфon*     +38(022)222-22-22       Коментар                                                                                                    |                        |
| Контактна особа з питань укладання договору       Прізвище та ім'я*       постачальника постача       Email*       postacnalnikd@gmail.co       Teneфon*       +38(022)222-22-22       Коментар                                                                                                    |                        |
| Контактна особа з питань укладання договору           Прізвище та ім'я*         постачальника постача           Email*         postacnalnikd@gmail.co           Teneфon*         +38(022)222-22-22           Коментар                                                                                                    |                        |
| Контактна особа з питань укладання договору       Прізвище та ім'я*     постачальника постача       Email*     postacnalnikd@gmail.co       Tenedon*     +38(022)222-22-22       Коментар                                                                                                    |                        |
| Прізвище та ім'я* постачальника постачальника постача<br>Email* postachalnikd@pmail.co<br>Teneфon* +38(022)222-22-22<br>Коментар                                                                                                    |                        |
| Прізвище та ім'я* постачальника постача<br>Email* postachainikd@gmail.co<br>Телефон* +38(022)222-22-22<br>Коментар                                                                                                    |                        |
| Email* postachainikd@gmail.cc<br>Tenedoon* +38(022)222-22-22<br>Коментар                                                                                                    | альника                |
| Телефон* +38(022)222-22-22<br>Коментар                                                                                                    | mat                    |
| Коментар                                                                                                    |                        |
| коментар                                                                                                    |                        |
|                                                                                                    |                        |
|                                                                                                    |                        |

Рисунок 1.34 Інтерфейс подачі пропозиції постачальника на оголошення споживача

Для додавання документів необхідно натиснути на кнопку «Додати документ», документів може бути декілька і вони не обов'язкові для завантаження, комерційна пропозиція також може бути відсутня. При додаванні документу система відобразить додатковий інтерфейс для завантаження документів (рисунок 1.35).

| Документи для укладання |                       | Додати документ |   |
|-------------------------|-----------------------|-----------------|---|
| договору                | Обзор Файл не выбран. |                 | 圇 |

Рисунок 1.35 Додавання документів для укладання договору

Після того, як поля пропозиції постачальника заповнені, необхідно натиснути на кнопку «Надіслати» (рисунок 1.34). У особистому кабінеті постачальника у меню «Пропозиції на оголошення» відобразиться оновлена інформація з пропозицією яку постачальник подав на оголошення споживача, у споживача також інформація про пропозиції на оголошення оновиться в особистому кабінеті.

#### 2. ФУНКЦІОНАЛ СПОЖИВАЧА

Для доступу до всіх функцій споживача програмного комплексу, необхідно пройти реєстрацію в якості споживача (рисунок 2.1), необхідно натиснути на кнопку «Реєстрація споживача».

| <b>REEP</b> платформа для роздрібного ринку<br>електричної енергії<br>потрібні к <mark>вт-год для малого бізнесу</mark> |   |   |  | ОПЕРАТОР<br>РИНКУ<br>Ланертал рерновати |
|----------------------------------------------------------------------------------------------------|---|---|--|-----------------------------------------|
| 🗟 КАРТА 👹 УСІ ПОСТАЧАЛЬНИКИ 🤋 ПРО REP 🛛 Q&A                                                                             |   |   |  | 🛔 АВТОРИЗАЦІЯ                           |
| <ul> <li>э Особистий кабінет э Авторизація</li> </ul>                                                                   |   | _ |  |                                         |
| Особистий кабінет                                                                                                    |   |   |  |                                         |
| Email адреса                                                                                                    |   |   |  |                                         |
| Email адреса                                                                                                    |   |   |  |                                         |
| Пароль                                                                                                    |   |   |  |                                         |
| Пароль                                                                                                    | Ø |   |  |                                         |
| Забули пароль?<br>Увійти                                                                                                |   |   |  |                                         |
| Реєстрація Постачальника Реєстрація Споживача                                                                           |   |   |  |                                         |

Рисунок 2.1 Інтерфейс авторизації/реєстрації споживача

Реєстрація нового споживача здійснюється за допомогою УЕП/КЕП, процес реєстрації аналогічний до пункту 1.1 цієї інструкції. Споживачу доступний наступний інтерфейс (рисунок 2.2).

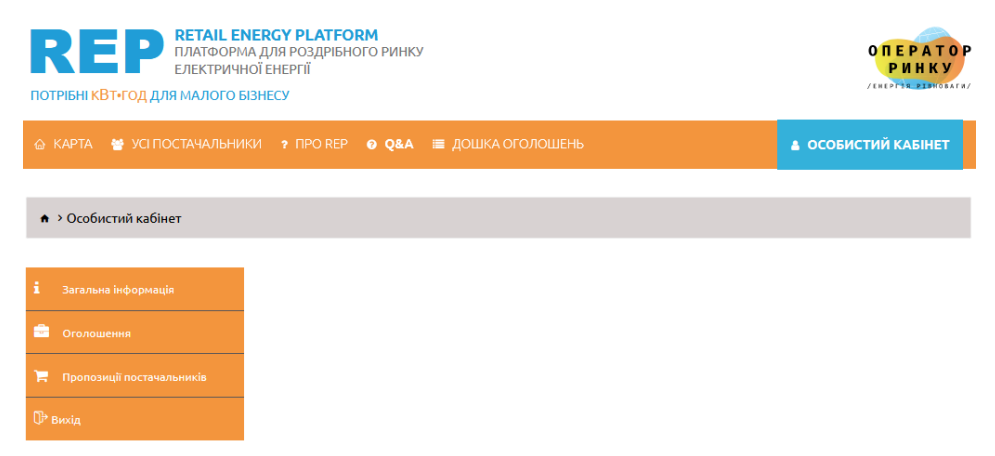

Рисунок 2.2 Інтерфейс меню споживача

#### 2.1 Загальна інформація

Меню «Загальна інформація» містить 3 вкладки: інформація про споживача, контактна особа з питань укладання Договору, інформація про об'єкти (рисунок 2.3).

| • > Особистий кабінет > Інформа                                   | ація про споживача            |                                                                              |
|-------------------------------------------------------------------|-------------------------------|------------------------------------------------------------------------------|
| і Загальна інформація                                             | Інформація про о              | споживача                                                                    |
| <ul> <li>Оголошення</li> <li>Пропозиції постачальників</li> </ul> | Інформація про с              | споживача Контактна особа з питань укладання Договору Інформація про об'єкти |
| Ф вихід                                                           | Назва компанії<br>або ПІБ ФОП | ДЕРЖАВНЕ ПІДПРИЄМСТВО "ТЕСТ"                                                 |
|                                                                   | ЄДРПОУ/РНОКПП                 | 1111111                                                                      |
|                                                                   | Email                         | spojivachd@gmail.com                                                         |
|                                                                   | Телефон                       | +38(011)111-11-11                                                            |
|                                                                   | Вебсайт (не<br>обов'язкове)   | заповнюється у форматі https:// або http://                                  |

Рисунок 2.3 Інтерфейс вкладки «Інформація про споживача»

Поля «Назва компанії або ПІБ ФОП», «ЄДРПОУ/РНОКПП», «Email», «Телефон» не редагуються, вони вказуються лише раз при реєстрації споживача (частина даних отримується за допомогою УЕП/КЕП, а частина – це дані які споживач ввів при реєстрації). Поле вебсайт (не обов'язкове), але якщо в споживача є вебсайт, він може вказати його та перевірити на правильність форматування адреси за допомогою кнопки «Перевірити».

| <ul> <li>Ocoбистий кабінет &gt; Інформ.</li> </ul>          | ація про споживача       |                                             |                        |
|-------------------------------------------------------------|--------------------------|---------------------------------------------|------------------------|
| :                                                           |                          |                                             |                        |
| <ul> <li>загальна інформація</li> <li>Оголошення</li> </ul> | Інформація про споживача |                                             |                        |
| 📜 Пропозиції постачальників                                 | Інформація про споживача | Контактна особа з питань укладання Договору | Інформація про об'єкти |
| 🕞 Вихід                                                     | Прізвище та ім'я *       | spojivach spojivach                         |                        |
|                                                             | Email *                  | spojivachd@gmail.com                        |                        |
|                                                             | Телефон *                | +38(011)111-11-11                           |                        |

Рисунок 2.4 Інтерфейс вкладки «Контактна особа з питань укладання Договору»

Поля «Прізвище та ім'я», «Email», «Телефон» доступні для редагування. Еmail та телефон перевіряються на наявність помилок в форматуванні (рисунок 2.5).

| • > Особистий кабінет > Інформація про споживача |                          |                                             |                        |  |  |  |  |  |
|--------------------------------------------------|--------------------------|---------------------------------------------|------------------------|--|--|--|--|--|
|                                                  |                          |                                             |                        |  |  |  |  |  |
| і Загальна інформація                            | Інформація про споживача |                                             |                        |  |  |  |  |  |
| 💼 Оголошення                                     |                          |                                             |                        |  |  |  |  |  |
| 📜 Пропозиції постачальників                      | Інформація про споживача | Контактна особа з питань укладання Договору | Інформація про об'єкти |  |  |  |  |  |
| 🖓 Вихід                                          | Прізвище та ім'я *       | spojivach spojivach                         |                        |  |  |  |  |  |
|                                                  | Email*                   | spojivachd@gmai                             |                        |  |  |  |  |  |
|                                                  |                          | Адреса електронної пошти не валідна!        |                        |  |  |  |  |  |
|                                                  | Телефон *                |                                             |                        |  |  |  |  |  |

Рисунок 2.5 Перевірка на правильність введення інформації в поля вкладки «Контактна особа з питань укладання Договору»

Інтерфейс «Інформація про об'єкти» зображений на рисунку 2.6. Для додавання нового об'єкту, необхідно натиснути на кнопку «+». На рисунку 2.6 також відображений список всіх об'єктів, що додані споживачем.

| 🕈 > Особистий кабінет > Інформац | ія про спо | живача                                                                                      |                              |                                      |                 |           |  |  |  |
|----------------------------------|------------|---------------------------------------------------------------------------------------------|------------------------------|--------------------------------------|-----------------|-----------|--|--|--|
|                                  |            |                                                                                             |                              |                                      |                 |           |  |  |  |
| і Загальна інформація            | Інфо       | рмація про спожива                                                                          | эча                          |                                      | 8               | •         |  |  |  |
| 🚊 Оголошення                     |            |                                                                                             |                              |                                      |                 |           |  |  |  |
| 📜 Пропозиції постачальників      | Інфор      | Інформація про споживача Контактна особа з питань укладання Договору Інформація про об'єкти |                              |                                      |                 |           |  |  |  |
| Ф Вихід                          | 06'ε       | кт                                                                                          |                              |                                      |                 | +         |  |  |  |
|                                  |            |                                                                                             |                              |                                      |                 | Пошук:    |  |  |  |
|                                  | ID 🔶       | Назва об'єкта ≬                                                                             | Регіон постачання 💧          | Середньомісячний обсяг сп<br>кВт*год | оживання е/е, 💧 | Функція 💧 |  |  |  |
|                                  | 7          | Назва об'єкта                                                                               | Київська область             | 10 - 200                             |                 | ۲         |  |  |  |
|                                  | 9          | sadsadadssaddsa                                                                             | Івано-Франківська<br>область | 10 - 300                             |                 | ۲         |  |  |  |
|                                  | 11         | sdddasdasdsa                                                                                | Івано-Франківська<br>область | 10 - 400                             |                 | ۲         |  |  |  |
|                                  | Записи     | з 1 по 3 із 3 записів                                                                       |                              | П                                    | Іопередня 1     | Наступна  |  |  |  |

Рисунок 2.6 Інформація про об'єкти

На рисунку 2.7 відображено інтерфейс для створення об'єктів, поля відмічені «зірочкою» обов'язкові для заповнення.

| Додавання об'єкта                                   |  |                                                                                                    |   |    | 8        | • |   |
|-----------------------------------------------------|--|----------------------------------------------------------------------------------------------------|---|----|----------|---|---|
|                                                     |  |                                                                                                    |   |    |          |   |   |
| Відомості про об'єкт                                |  |                                                                                                    |   |    |          |   |   |
| Назва об'єкта •                                     |  | Назва об'єкта                                                                                                    |   |    |          |   |   |
| Perion постачання 😡                                 |  | Perloн постачання                                                                                                    |   |    |          |   |   |
|                                                     |  |                                                                                                    |   |    |          |   |   |
|                                                     |  |                                                                                                    |   |    |          |   |   |
|                                                     |  |                                                                                                    |   |    |          |   |   |
| Тип об'єкта *                                       |  | Бізнес-центр                                                                                                    |   |    |          | • | • |
| Група споживача *                                   |  | □ A<br>□ 5                                                                                                    |   |    |          |   |   |
| Оплата послуг ОСР •                                 |  | О Постачальник<br>О Споживач                                                                                                    |   |    |          |   |   |
| Середньомісячний обсяг<br>споживання е/е, кВт*год * |  | alg                                                                                                    |   | дo |          |   |   |
| Умови оплати *                                      |  | <ul> <li>Попередня оплата</li> <li>Авансовані платежі</li> <li>Планові платежі</li> <li>Оплата по фактичним даним</li> <li>Інше</li> </ul> |   |    |          |   |   |
| Графік постачання *                                 |  | <ul> <li>Індивідуальний</li> <li>ВАSE</li> <li>РЕАК</li> <li>OFFPEAK</li> <li>Блочний</li> </ul>                                           |   |    |          |   |   |
| Додатково                                           |  | <u>ÿ:+</u> <u>B</u> <u>U</u> <del>B</del> Ubuntu - 16+<br>C3 <u>C</u> <del>=</del> <u>X</u> ?                                              |   |    | . =.   = |   |   |
|                                                     |  |                                                                                                    | _ |    |          |   |   |

Рисунок 2.6 Інтерфейс створення об'єкта

На рисунку 2.7 відображене поле «Регіон постачання», щоб вказати регіон необхідно ввести будь-яку букву алфавіту яка міститься в області.

Регіон постачання 😯

| К                 |         |  |
|-------------------|---------|--|
| Івано-Франківська | область |  |
| Волинська область | )       |  |
| Вінницька область |         |  |
| Дніпропетровська  | область |  |
| Донецька область  |         |  |

Рисунок 2.7 Вибір регіону постачання

На рисунку 2.8 відображено поле «Тип об'єкта», це поле містить додатковий функціонал, а разі, якщо тип об'єкта не влаштовує споживача, необхідно ввести тип об'єкту вручну, для цього необхідно обрати пункт «Інше» та в полі, що з'явилось нижче ввести необхідний тип об'єкта, поле введення обов'язково має бути не пустим.

| Тип об'єкта * | Інше | • |
|---------------|------|---|
|               |      |   |

#### Рисунок 2.8 Вибір типу об'єкту

«Умови оплати» також містять поле «Інше» (рисунок 2.9), яке необхідне для введення користувацьких умов оплати, в разі, якщо доступні варіанти умов оплати не відповідають вимогам постачальника.

| Умови оплати * | 🗌 Попередня оплата          |
|----------------|-----------------------------|
|                | 🗆 Авансовані платежі        |
|                | 🗌 Планові платежі           |
|                | 🗌 Оплата по фактичним даним |
|                | 🗹 Інше                      |
|                |                             |
|                |                             |

#### Рисунок 2.9 Вибір умов оплат

«Графік постачання» містить поле для введення блочного графіку постачання, як це показано на рисунку 2.10.

| Графік постачання * | 🗌 Індивідуальний |
|---------------------|------------------|
|                     | BASE             |
|                     | РЕАК             |
|                     | OFFPEAK          |
|                     | Блочний          |
|                     |                  |
|                     |                  |

### Рисунок 2.10 Вибір умов оплат

Для збереження інформації в вкладках доступна відповідна кнопка «дискета» та для повернення в головне меню доступна кнопка «відміна» (рисунок 2.11).

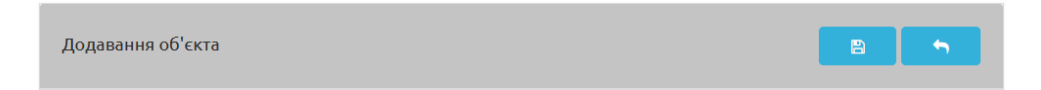

Рисунок 2.11 Вибір умов оплат

Функціонал по редагуванню об'єктів доступний в разі, коли відсутні оголошення на ці об'єкти або оголошення, які посилаються на об'єкти мають статус «Не активне». Видалення об'єктів доступне лише тоді, коли відсутні оголошення на ці об'єкти з будь-яким статусом. Редагування об'єкту має той самий інтерфейс, що і додавання. Видалення об'єкту викличе діалогове вікно, яке відображене на рисунку 2.12.

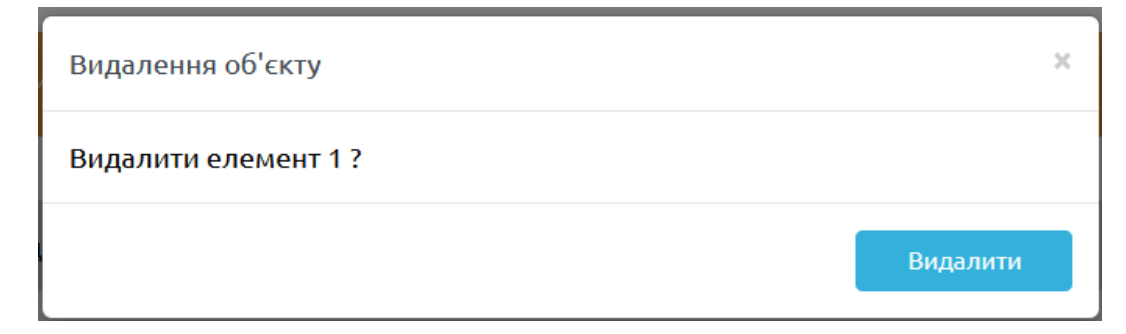

Рисунок 2.12 Інтерфейс видалення об'єкту

# 2.2 Оголошення

Інтерфейс меню «Оголошення» зображений на рисунку 2.13.

| • > Особистий кабінет > Оголошення та заявки |              |                  |       |                      |               |          |           |      |           |             |
|----------------------------------------------|--------------|------------------|-------|----------------------|---------------|----------|-----------|------|-----------|-------------|
|                                              |              |                  |       |                      |               |          |           |      |           |             |
| Оголошення                                   | Оголошення + |                  |       |                      |               |          |           | +    |           |             |
| 🐂 Пропозиції постачальників                  |              |                  |       |                      |               |          |           |      |           | Пошук:      |
| ()→ Вихід                                    | №<br>п/п     | Назва<br>об'єкта |       |                      | Оголошення    |          |           | Проп | озиція По | стачальника |
|                                              | ÷            | ¢                | ID \$ | Дата<br>публікації 🕴 | Термін<br>дії | Статус 🔶 | Функція 🝦 | ID 🔶 | Дата 🔶    | Функція 🝦   |
|                                              |              |                  |       |                      | Записи від    | сутні.   |           |      |           |             |
| Записи з 0 по 0 із 0 записів                 |              |                  |       |                      | Поп           | ередня   | Наступна  |      |           |             |

Рисунок 2.13 Інтерфейс меню «Оголошення»

Для того, щоб додати нове оголошення, необхідно натиснути на кнопку «+» (рисунок 2.13). Поле (рисунок 2.14) «Термін дії оголошення» має бути більше поточного дня створення. Оголошення відповідає тільки одному об'єкту, тобто на один об'єкт можна створити тільки одне оголошення. Поле «Ціна пропозиції (очікувана)», в разі якщо обрано «% Дисконт від РДН» має бути в межах 100%.

| <ul> <li>Особистий кабінет &gt; Оголоше</li> </ul> | ення та заявки                                        |                                                                                                    |
|----------------------------------------------------|-------------------------------------------------------|----------------------------------------------------------------------------------------------------|
|                                                    |                                                       |                                                                                                    |
| i Загальна Інформація                              | Додавання оголошення                                  |                                                                                                    |
| Сголошення                                         |                                                       |                                                                                                    |
| 🃜 Пропозиції постачальників                        | 06'екти *                                             | Тест *                                                                                                    |
| 🕞 Banda                                            | Термін дії<br>оголошення 😏 *                          | 2023-10-26                                                                                                    |
|                                                    |                                                       | Відомості про об'єкт Тест                                                                                                    |
|                                                    | Perioн постачання                                     | Ізано-Франківська область                                                                                                    |
|                                                    | Тип об'екта                                           | 🖬 Бізнесцентр                                                                                                    |
|                                                    | Група споживача                                       | ₩ A<br>₩ 5                                                                                                    |
|                                                    | Onnata nocnyr OCP                                     | Постачальник                                                                                                    |
|                                                    | Умови оплати                                          | 🖬 Попередня оплата<br>🖬 Авансовані платежі                                                                                                    |
|                                                    | Графік постачання                                     | OFFPEAK                                                                                                    |
|                                                    | Середньомісячний<br>обсяг постачання е/е              | 10-200 x8t*rog                                                                                                    |
|                                                    | Додатковий опис<br>об'єкту                            |                                                                                                    |
|                                                    | Ціна пропозиції<br>(очікувана) *                      | <ul> <li>Фіксована, грн/кВт<sup>*</sup>год</li> </ul>                                                                                                    |
|                                                    |                                                       | % Дисконт від РДН                                                                                                    |
|                                                    | Додатковий опис<br>оголошення                         | Додатковий опис об'екту                                                                                                    |
|                                                    |                                                       |                                                                                                    |
|                                                    | Контактна особа *                                     | Spojlvech Spojlvech                                                                                                    |
|                                                    | Email*                                                | Spoj/vach@gmail.com                                                                                                    |
|                                                    | Телефон                                               | +38(022)222-22-22                                                                                                    |
|                                                    | Відображати контактну<br>інформацію на<br>Платформі * | <ul> <li>НІ (на Платформі НЕ відображається інформація (Назва Споживача,<br/>Прізвище, ім'я, Еттаіl, Телефон контактної особи)</li> <li>ТАК (на Платформі відображається інформація: Назва Споживача, Прізвище,<br/>ім'я, Еттаіl, Телефон контактної особи)</li> </ul> |
|                                                    | Статус оголошення *                                   | Чернетка 👻                                                                                                    |
|                                                    |                                                       |                                                                                                    |

Рисунок 2.14 Інтерфейс додавання нового оголошення

Поле «Статус оголошення» (рисунок 2.15) передбачає 2 статуси, а саме: «Чернетка» (не відображається в дошці оголошень) та «Активне» (відображається в дошці оголошень). Редагувати оголошення після присвоєння статусу «Активне» заборонено.

| Статус оголошення * | Чернетка            | • |
|---------------------|---------------------|---|
|                     | Чернетка<br>Активне |   |

Рисунок 2.15 Статуси поля «Статус оголошення»

Створене оголошення відображене в списку оголошень, як це показано на рисунку 2.16.

| <ul> <li>• Особистий кабінет</li> <li>• Оголоше</li> </ul> | ення та зая | авки             |         |                    |               |          |           |        |           |             |
|------------------------------------------------------------|-------------|------------------|---------|--------------------|---------------|----------|-----------|--------|-----------|-------------|
|                                                            |             |                  |         |                    |               |          |           |        |           |             |
| <b>і</b> Загальна інформація                               | Ого         | лошення          |         |                    |               |          |           |        |           | +           |
| 💼 Оголошення                                               |             |                  |         |                    |               |          |           |        |           |             |
| 📜 Пропозиції постачальників                                | $\bigcirc$  | Інформа          | цію ого | олошення успішн    | о оновлено.   |          |           |        |           | ×           |
| 🕀 вихід                                                    |             |                  |         |                    |               |          |           | Γ      |           | Пошук:      |
|                                                            | Nº<br>⊓/⊓   | Назва<br>об'єкта |         |                    | Оголошення    |          |           | Проп   | озиція По | стачальника |
|                                                            | ÷           | •                | ID ≬    | Дата<br>публікації | Термін<br>дії | Статус ≬ | Функція 🌢 | ID 🔶   | Дата 💧    | Функція 🔶   |
|                                                            | 1           | тест             | 77      |                    | 2023-10-26    | Чернетка | • / 1     |        |           | ۲           |
|                                                            | Записи      | з 1 по 1 із 1    | записів | 3                  |               |          | По        | передн | ія 1      | Наступна    |

Рисунок 2.16 Список створених оголошень

На рисунку 2.17 відображені функції, які доступні для роботи з оголошенням (перегляд, редагування та видалення).

| Функція 💧 |  |
|-----------|--|
| ۵ 🌶 🛍     |  |

Рисунок 2.17 Функції роботи з оголошеннями

При перегляді інформації оголошення Платформа відобразить наступний інтерфейс (рисунок 2.18).

| ♠ >                                            |                                        |  |  |  |  |
|------------------------------------------------|----------------------------------------|--|--|--|--|
| 77/25.10.2023                                  | Активне до 26.10.2023                  |  |  |  |  |
| Ціна пропозиції (очікувана) :                  | 50.00 грн/кВт*год                      |  |  |  |  |
| Оплата послуг ОСР:                             | Постачальник                           |  |  |  |  |
| Умови оплати :                                 | Авансовані платежі<br>Попередня оплата |  |  |  |  |
| Середньомісячний обсяг постачання е/е :        | 10 - 200 кВт*год                       |  |  |  |  |
| Група споживача:                               | "Б"<br>"А"                             |  |  |  |  |
| Графік постачання:                             | OFFPEAK                                |  |  |  |  |
| Регіон постачання:                             | Івано-Франківська область              |  |  |  |  |
| Тип об'єкта:                                   | Бізнес-центр                           |  |  |  |  |
| Назва Споживача:                               | Не публікується                        |  |  |  |  |
| Додатково:                                     |                                        |  |  |  |  |
| Контактна особа та спо                         | сіб отримання пропозицій               |  |  |  |  |
| Споживачем не надано згоду на публікацію даних |                                        |  |  |  |  |

Рисунок 2.18 Детальна інформація по оголошенню

Редагування оголошення відобразить той же інтерфейс, який був доступний при додаванні. Видалення оголошення відображає діалогове вікно, яке зображено на рисунку 2.19.

| Видалення оголошення     | ×        |
|--------------------------|----------|
| Видалити оголошення 77 ? |          |
|                          | Видалити |

Рисунок 2.19 Видалення оголошення

Якщо оголошення збережене зі статусом «Активне» (рисунок 2.20), то функції для роботи з оголошенням обмежуються. Видалення оголошення недоступне, оскільки оголошення відображається на дошці оголошень.

| Огол       | юшення           |         |                    |               |          |           |      |            | +           |
|------------|------------------|---------|--------------------|---------------|----------|-----------|------|------------|-------------|
| $\bigcirc$ | Інформац         | ію огол | пошення успішно    | оновлено.     |          |           |      |            | ×           |
|            |                  |         |                    |               |          |           |      |            | Пошук:      |
| №<br>п/п   | Назва<br>об'єкта |         |                    | Оголошення    |          |           | Проп | озиція Пос | стачальника |
| *          | *                | ID 🔶    | Дата<br>публікації | Термін<br>дії | Статус 🌢 | Функція 🌢 | ID 🔶 | Дата 💧     | Функція 💧   |
| 1          | Тест             | 77      | 2023-10-25         | 2023-10-26    | Активне  | ۲         |      |            | ۲           |

Рисунок 2.20 Список оголошень

Редагування у активного оголошення матиме наступний вигляд (рисунок 2.21).

| <ul> <li>Cooбистий кабінет &gt; Оголошення та заявки</li> </ul> |                                              |            |   |  |  |
|-----------------------------------------------------------------|----------------------------------------------|------------|---|--|--|
| <b>і</b> Загальна інформація                                    | а Загальна інформація Редагування оголошення |            |   |  |  |
| - Оголошення                                                    |                                              |            |   |  |  |
| 📜 Пропозиції постачальників                                     | Статус оголошення *                          | Не активне | - |  |  |
| () Вихід                                                        |                                              |            |   |  |  |

Рисунок 2.21 Редагування активного оголошення

Функція перегляду пропозиції постачальника (рисунок 2.22) доступна в разі, якщо на оголошення споживача постачальник створить зустрічну пропозицію.

| Пропозиція Постачальника |        |           |  |  |
|--------------------------|--------|-----------|--|--|
| ID 🔶                     | Дата 🌢 | Функція ≬ |  |  |
|                          |        | ۲         |  |  |

Рисунок 2.22 Перегляд пропозиції постачальника

Якщо постачальник надав пропозиції, то список оголошень матиме наступний вигляд (рисунок 2.23).

| №<br>п/п | Назва<br>об'єкта | Оголошення |                    |                     |          |           |      | Пропозиція Постачальника |           |  |
|----------|------------------|------------|--------------------|---------------------|----------|-----------|------|--------------------------|-----------|--|
| ÷        | ٠                | ID 🔶       | Дата<br>публікації | Термін<br>дії       | Статус 🌘 | Функція 🌢 | ID ≬ | Дата 💧                   | Функція 🌢 |  |
| 1        | фвііфв           | 77         | 2023-10-25         | 2023- <b>1</b> 0-26 | Активне  | ۲         | 137  | 2023-10-25<br>17:15:11   | ۲         |  |

Рисунок 2.23 Надана пропозиція постачальника на оголошення споживача Для перегляду пропозиції від постачальника необхідно натиснути на кнопку перегляду, як це показано на рисунку 2.22, програмний комплекс відобразить наступний інтерфейс (рисунок 2.24).

| • > Особистий кабінет > Оголошення та заявки |                                     |                                             |  |  |  |  |
|----------------------------------------------|-------------------------------------|---------------------------------------------|--|--|--|--|
|                                              |                                     |                                             |  |  |  |  |
| і Загальна інформація                        | ID оголошення спожива               | ID оголошення споживача 77                  |  |  |  |  |
| Сголошення                                   | Інформація про постачал             | Інформація про постачальника                |  |  |  |  |
| 🐂 Пропозиції постачальників                  | Скорочена назва<br>компанії         | AT "TECT"                                   |  |  |  |  |
| 🗘 Вихід                                      | єдрпоу                              | 43064445                                    |  |  |  |  |
|                                              | Вебсайт                             | Посилання                                   |  |  |  |  |
|                                              | Умови договору                      |                                             |  |  |  |  |
|                                              | Ціна, грн/кВт*год                   | 12.00                                       |  |  |  |  |
|                                              | Умови оплати                        | Планові платежі                             |  |  |  |  |
|                                              |                                     | Оплата по фактичним даним                   |  |  |  |  |
|                                              |                                     | Попередня оплата                            |  |  |  |  |
|                                              |                                     | Авансовані платежі                          |  |  |  |  |
|                                              | Оплата послуг ОСР                   | Постачальник                                |  |  |  |  |
|                                              | Комерційна пропозиція               | Перегляд                                    |  |  |  |  |
|                                              | Документи для<br>укладання договору | Перегляд                                    |  |  |  |  |
|                                              | Додатково                           |                                             |  |  |  |  |
|                                              | Контактна особа з питань            | Контактна особа з питань укладання договору |  |  |  |  |
|                                              | Прізвище та ім'я                    | постачальника постачальника                 |  |  |  |  |
|                                              | Email                               | postachalnikd@gmail.com                     |  |  |  |  |
|                                              | Телефон                             | +38(022)222-22-22                           |  |  |  |  |
|                                              | Коментар                            |                                             |  |  |  |  |
|                                              |                                     |                                             |  |  |  |  |
|                                              |                                     |                                             |  |  |  |  |

Рисунок 2.24 Інформація по пропозиції постачальника на оголошення

#### споживача

На рисунку 2.25 зображені посилання на документи, які додав постачальник на оголошення споживача.

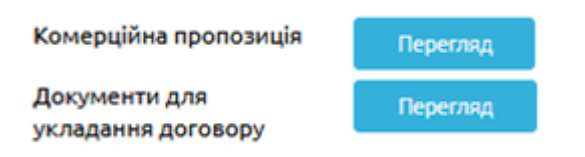

Рисунок 2.25 Документи завантажені постачальником до оголошення споживача

#### 2.3 Пропозиції постачальників

Інтерфейс перегляду списку пропозицій постачальників на оголошення споживача зображений на рисунку 2.24. Функціоналом передбачено вивантаження списку в Excel-форматі кнопка («Excel») на рисунку 2.24. В списку пропозицій постачальників доступні посилання на оголошення споживача та комерційні пропозиції постачальників.

| • > Особистий кабінет > Пропозиції постачальників                                           |                          |                    |                  |                        |                                |           |        |
|---------------------------------------------------------------------------------------------|--------------------------|--------------------|------------------|------------------------|--------------------------------|-----------|--------|
|                                                                                             | _                        |                    |                  |                        |                                |           |        |
| <b>і</b> Загальна інформація                                                                | Про                      | позиції постачальн | ників            |                        |                                |           |        |
| 💼 Оголошення                                                                                |                          |                    |                  |                        |                                |           |        |
| 📜 Пропозиції постачальників                                                                 | иків Пошук:              |                    |                  |                        |                                |           |        |
| ⊕ вихід                                                                                     | Заявки/Оголошення Постач |                    |                  |                        |                                |           |        |
|                                                                                             | ID 🔶                     | Статус 🔶           | Назва<br>об'єкта | Перегляд<br>оголошення | ID Пропозиції<br>постачальника | Назва     | e      |
|                                                                                             | 77                       | Активне            | Тест             | ۲                      | 137                            | AT "TECT" | 430644 |
| < <tr>         Записи з 1 по 1 із 1 записів         Попередня         1         Настуг</tr> |                          |                    | »<br>аступна     |                        |                                |           |        |
|                                                                                             |                          |                    |                  |                        |                                |           |        |

Рисунок 2.26 Список пропозицій постачальників на оголошення споживача

#### 2.4 Подача заявки на комерційну пропозицію Постачальника

Для подачі заявки на комерційну пропозицію Постачальника необхідно авторизуватись для того, щоб заявки відображались в особистому кабінеті споживача, якщо авторизація не виконана, споживач відповідно не матиме змоги переглядати заявки в особистому кабінеті, історія подачі заявки зберігається виключно в електронній пошті споживача. В головному меню, для перегляду пропозицій від постачальника, необхідно обрати область на інтерактивній карті України (рисунок 2.25).

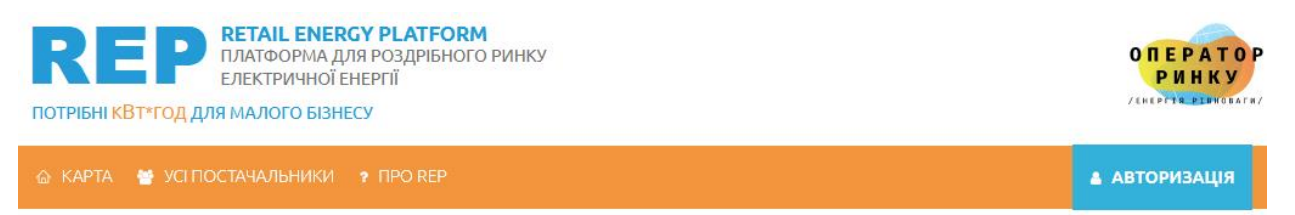

# БАЖАЄТЕ ОБРАТИ ЕЛЕКТРОПОСТАЧАЛЬНИКА?

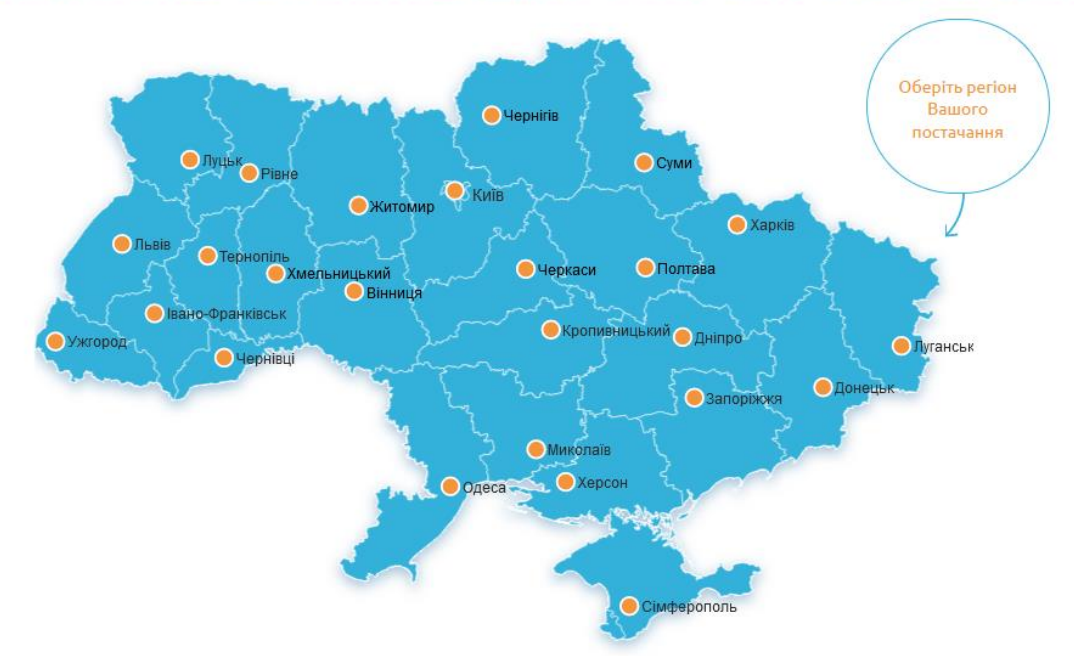

Рисунок 2.25 Інтерактивна карта областей України

В інтерфейсі необхідної області показано список існуючих пропозицій від постачальників (рисунок 2.26). Фільтрація результатів відображення залежить від обраного фільтру, а саме: «Постачальник», «Група споживання», «Графік оплати».

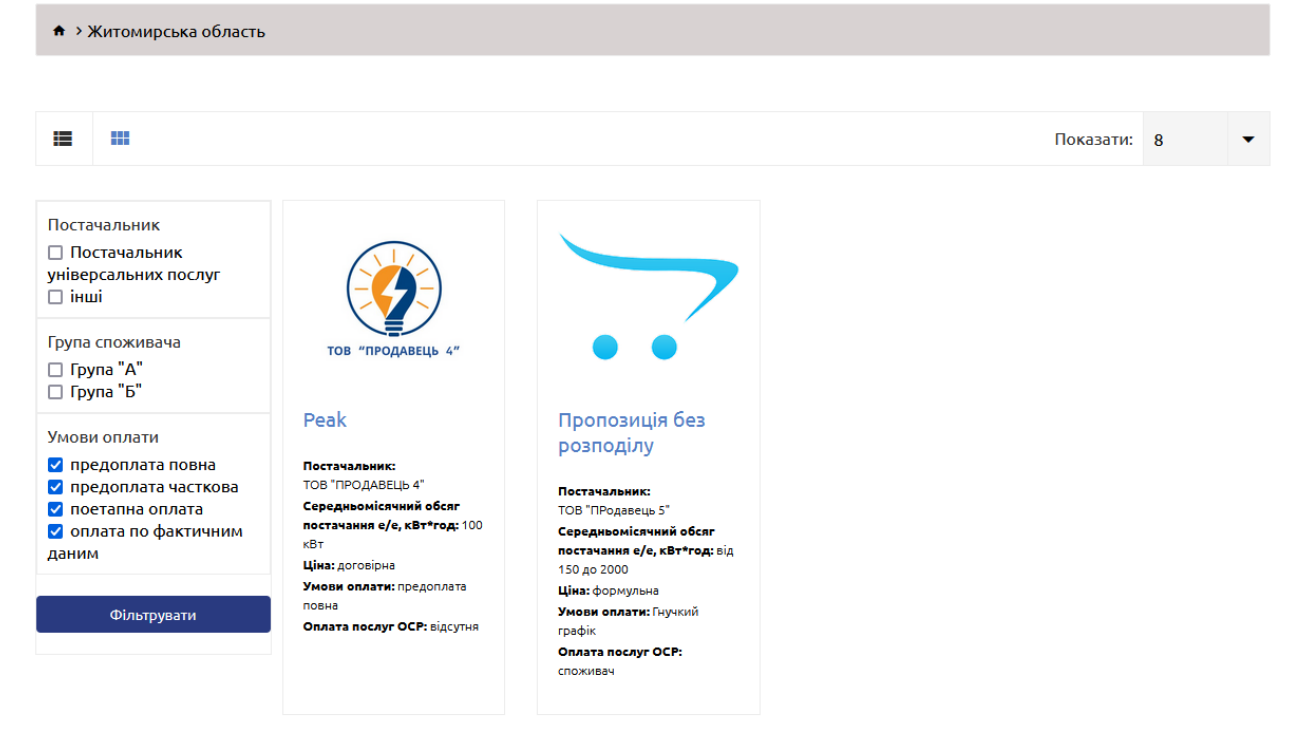

Показано від 1 до 2 з 2 (всього сторінок: 1)

Рисунок 2.26 Інтерфейс зі списком пропозицій для обраної області Перегляд пропозиції показаний на рисунку 2.27. Для того щоб подати заявку на купівлю необхідно натиснути на кнопку «Подати Заявку».

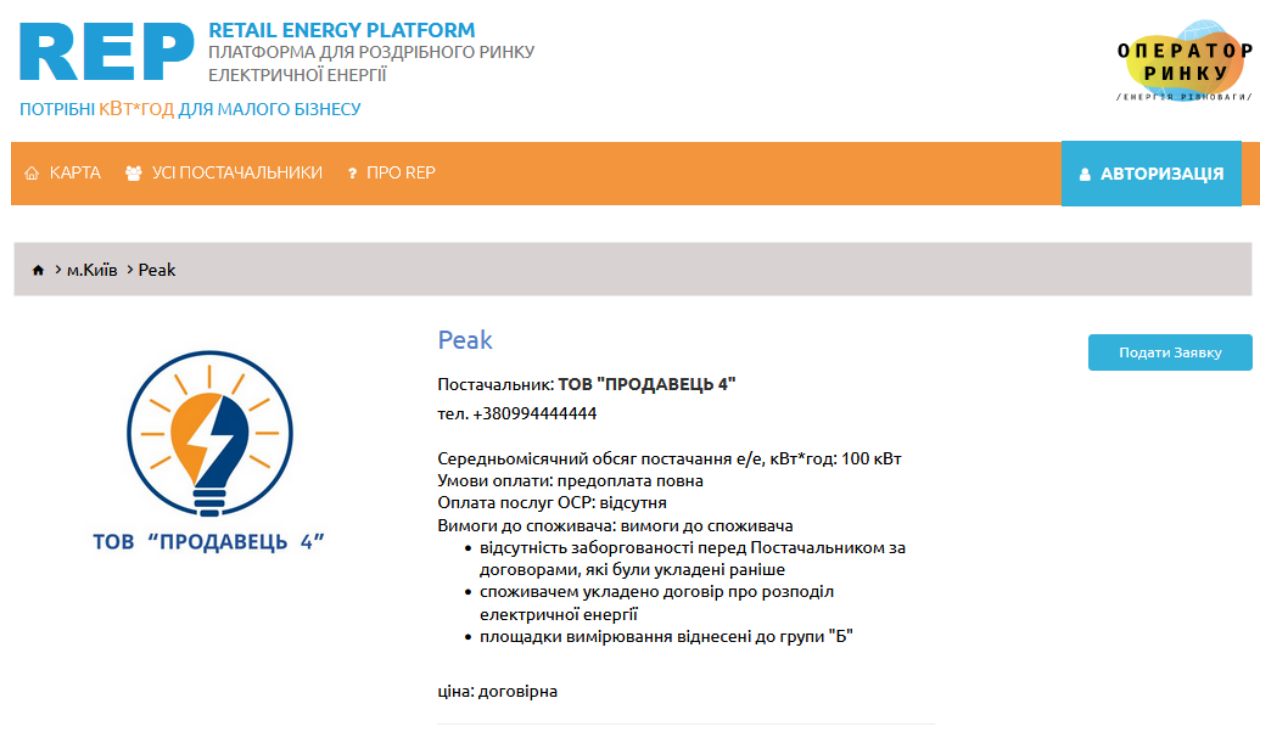

Рисунок 2.27 Перегляд окремої пропозиції

Для створення заявки на купівлю необхідно заповнити форму (рисунок 2.28) та натиснути кнопку «Відправити».

|   | Подача заявки                 | × |
|---|-------------------------------|---|
| я | Споживач                      |   |
|   | ТОВ "Тест"<br>Контактна особа |   |
|   | Тестовий Тест Тестович        |   |
| L | Email                         |   |
| l | test@oree.com.ua              |   |
| L | Телефон                       |   |
| L | +38011111111                  |   |
| ŀ |                               | _ |
|   | Закрити Відправити            |   |

Рисунок 2.28 Подача заявки

#### 3 дошка оголошень

На рисунку 3.1 відображений пункт меню «Дошка оголошень», меню доступне виключно для авторизованих користувачів в програмному комплексі.

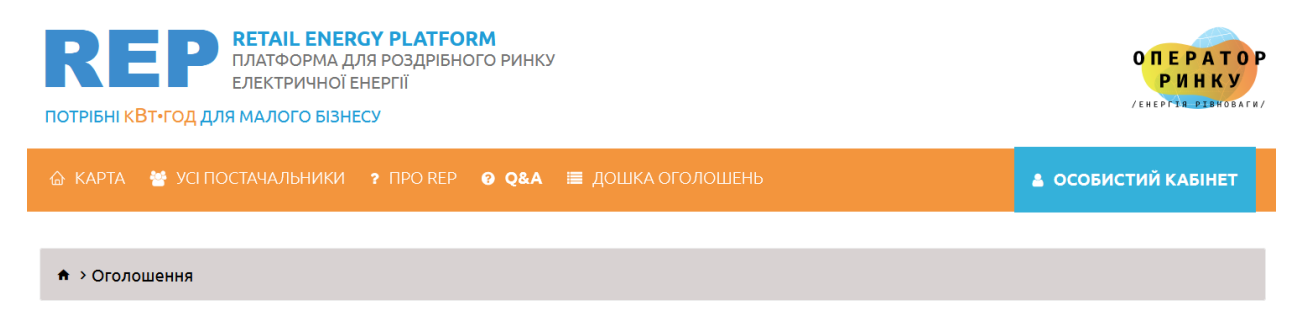

Рисунок 3.1 Пункт меню «Дошка оголошень»

Якщо користувач натисне на пункт головного меню «Дошка оголошень» Платформа відобразить наступний інтерфейс (рисунок 2.30). В інтерфейсі користувача представлена фільтрація елементів за наступними критеріями: «Група споживача», «Оплата послуг ОСР», «Регіон постачання». Перегляд оголошень доступний в табличному вигляді та в вигляді списку (рисунок 3.2).

Рисунок 3.2 Список оголошень споживачів

Для того, щоб отримати детальну інформацію по оголошенню споживача необхідно натиснути на посилання «Детальніше…», після чого відкриється наступний інтерфейс (рисунок 3.3).

| <b>*</b> >                                     |                                        |  |  |  |  |
|------------------------------------------------|----------------------------------------|--|--|--|--|
| 79/26.10.2023                                  | Активне до 29.10.2023                  |  |  |  |  |
| Ціна пропозиції (очікувана) :                  | 50.00 грн/кВт*год                      |  |  |  |  |
| Оплата послуг ОСР:                             | Постачальник                           |  |  |  |  |
| Умови оллати :                                 | Попередня оплата<br>Авансовані платежі |  |  |  |  |
| Середньомісячний обсяг постачання е/е :        | 10 - 300 кВт*год                       |  |  |  |  |
| Група споживача:                               | "A"                                    |  |  |  |  |
| Графік постачання:                             | Індивідуальний                         |  |  |  |  |
| Perion постачання:                             | Київська область                       |  |  |  |  |
| Тип об'єкта:                                   | Бізнес-центр                           |  |  |  |  |
| Назва Споживача:                               | Не публікується                        |  |  |  |  |
| Додатково:                                     |                                        |  |  |  |  |
| Контактна особа та спосіб отримання пропозицій |                                        |  |  |  |  |
| Споживачем не надано згоду на публікацію даних |                                        |  |  |  |  |

Рисунок 2.3 Деталізований опис оголошення споживача